Installation Instructions P2621JH-EN REV A | 2023-12

# Cleco

### S168722

**Tool Service Interface Package** 

| erver | localhost\SQLEXPRESS       | Database   | AtgProductionData | Script Path | ∖Scripts |          |          |  |
|-------|----------------------------|------------|-------------------|-------------|----------|----------|----------|--|
| ser   | ProdSw1                    | Password   | ATG1234!          |             |          |          |          |  |
|       | Create Database            |            |                   |             | ci       | - 1      |          |  |
|       | Import Data to Database    |            |                   |             | *20      |          |          |  |
| E     | xport Data From Database   |            |                   |             |          |          |          |  |
|       | Create New TSI User        | Administra | tor               |             |          |          |          |  |
|       | Backup Database To         | C:\ApexToo | olGroup\Backups   |             |          |          | ก        |  |
| F     | testore Database from File |            |                   |             | 1        | INSPECTE | <u>U</u> |  |
|       |                            |            |                   |             |          |          |          |  |
|       |                            |            |                   |             |          |          |          |  |
|       |                            |            |                   |             |          |          |          |  |
|       |                            |            |                   |             |          |          |          |  |
|       |                            |            |                   |             |          |          |          |  |
|       |                            |            |                   |             |          |          |          |  |

For additional product information visit our website at www.clecotools.com

Copyright © 2023 Apex Brands, Inc. All rights reserved.

### Disclaimer

Apex Tool Group reserves the right to modify, supplement, or improve this document or the product without prior notice.

### Trademark

Cleco is a registered trademark of Apex Brands, Inc.

### **Apex Tool Group**

670 Industrial Drive Lexington, SC 29072 USA

Manufacturer **Apex Tool Group GmbH** Industriestraße 1 73463 Westhausen Germany

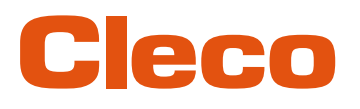

### Content

| 1   | About this Document | 4  |
|-----|---------------------|----|
| 2   | Installation        | 5  |
| 2.1 | Install Database    | 6  |
| 2.2 | Activate License    | 8  |
| 3   | Operation           | 10 |
| 4   | Troubleshooting     | 11 |

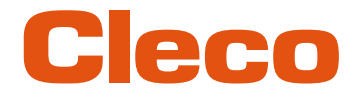

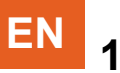

### About this Document

This document is intended for qualified employees responsible for installation and maintenance (administrators, maintenance technician, service).

It contains information

- about installation
- about configuration and function.
- about the software: V 3.1.0

The original language of this document is German.

### **Other Documents**

| Number  | Document                                                 |
|---------|----------------------------------------------------------|
| P2182BA | Operating Instructions - 961502PT Tool Service Interface |
|         | S168704 Cleco License Manager                            |

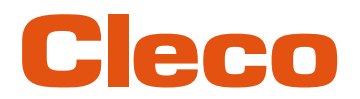

### 2 Installation

The software package contains programs for configuring the database and activating the *Tool Service Interface* software. *Tool Service Interface* is used to read, write or copy data from transducers or tool memories.

The package contains the following software:

- ATG WebApi Service
- TSI Database Manager
- Microsoft SQL Server 2019 (64-bit)
- Tool Service Interface (961502PT)
- Cleco License Manager 2 (S168704)

### **System Requirements**

The following requirements have to be met to install the software package *Tool* Service Interface (TSI):

- Operating system: Windows 10 or newer (64 bit)
- Installed main memory: at least 8 GByte
- Free hard disk space: at least 20 GByte
- The user needs administration rights for installation
- Port 7205 needs to be enabled (check firewall settings if necessary)

### Installation

The Tool Service Interface software package is supplied as an executable installation file.

- InstallTSIBundle.exe
- InstallTSIBundle.wixpdb
- 1. Copy the installation files to any folder on the laptop/PC.
- 2. Start the installation process by double-clicking on the file InstallTSIBundle.exe.

| Apex Local TSI / WebAPI Full Installation Setup – – ×                                                                                                    |
|----------------------------------------------------------------------------------------------------|
| Software License Agreement                                                                                                    |
| This Software License Agreement, including the Order Form<br>which by this reference is incorporated herein (this " <b>Agreement</b> "), is<br>a binding agreement between Apex Tool Group, LLC, a Delaware<br>limited liability company (" <b>Licensor</b> ") and the person or entity<br>identified on the Order Form as the licensee of the Software<br>(" <b>Licensee</b> "). |
| LICENSOR PROVIDES THE LICENSED SOFTWARE SOLELY ON                                                                                                    |
| ✓ I agree to the license terms and conditions     Options   Install   Cancel                                                                                                    |

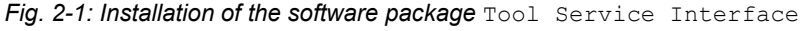

- 3. Agree to the license terms and start the installation with <Install>.
  - The remaining installation steps are carried out automatically.

The following components will be installed (if not already installed):

- Microsoft SQL Server 2019 (64-bit)
- ATG WebApi Service (Windows Dienst auf Port7205)
- Microsoft .Net Runtime 6.0.25-win (x64)
- Microsoft ASP.NET Core 6.0.25 Shared Framework (x64)
- Microsoft Windowsdesktop Runtime 6.0.25 (x64)

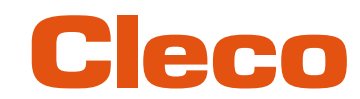

- Microsoft Windowsdesktop Runtime 6.0.25 (x86)
- Cleco License Manager 2
- TSI Database Manager
- Tool Service Interface

### Deinstallation

- Use "Add or remove programs" to remove the following programs:
- Apex Local TSI/WebAPI (entfernt ATG WebApi Service and TSI Database Manager)
  - Microsoft SQL Server 2019 (64-bit)
  - Tool Service Interface (961502PT)

### 2.1 Install Database

When installing the *Tool Service Interface*, a Microsoft SQL Server Express instance (localhost\SQLEXPRESS) was already installed on the laptop/PC.

To set up the SQL database, start TSI Database Manager by double-clicking on the desktop link.
 In a standard installation, the input fields Server, Database, User, Password and ScriptPath are already filled in correctly.

| Server |                                            | Database   | An Denderstine Data | Colorente Devi     |                |     |
|--------|--------------------------------------------|------------|---------------------|--------------------|----------------|-----|
| Jerver | localhost\SQLEXPRESS                       | Database   | AtgProductionData   | Script Path .\Scri | pts            |     |
| User   | ProdSw1                                    | Password   | ATG1234!            |                    |                |     |
|        | Create Database<br>Import Data to Database |            |                     |                    |                |     |
| E      | xport Data From Database                   |            |                     |                    |                |     |
|        | Create New TSI User                        | Administra | tor                 |                    |                |     |
|        | Backup Database To                         | C:\ApexTo  | olGroup\Backups     |                    | -01            |     |
| F      | Restore Database from File                 |            |                     |                    | <b>INSPECT</b> | 501 |
|        |                                            |            |                     |                    |                |     |

Fig. 2-2: TSI Database Manager

### **Create Database Schema**

This is only required for the first installation.
 To create the database schema for the database *AtgProductionData* on the SQL server instance

- localhost\SQLEXPRESS, press <Create Database>.
  - After successful installation, the following is displayed in the *Progress* output window:

|--|

Fig. 2-3: Database created successfully

If a database with the database name *AtgProductionData* is already installed on this SQL server instance, a confirmation to delete the database is requested:

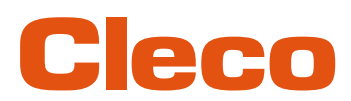

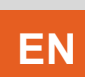

| Delete Database                                                  | × |
|------------------------------------------------------------------|---|
| Are you sure you want to delete the database 'AtgProductionData' |   |
| Yes No                                                           |   |

Fig. 2-4: Database is already installed on the SQL server instance

Confirm this message with <Yes> delete the existing database, or press <No> to cancel the process.

#### Importing data into database

- To import the data for Tool Service Interface into the database AtgProductionData, press <Import Data to Database>.
  - > Importing the data takes several minutes, depending on the performance of the computer.
  - > The progress of the tables already imported is displayed in the *Progress* output window.
  - > Once the data has been successfully imported, the following is displayed in the *Progress* output window:

| Import TSI Data to Database 'AtgProductionData' - success   |  |
|-------------------------------------------------------------|--|
| import isi bata to batabase Atgrioudetion bata - success    |  |
| Import Database Table 'Assembly' - success                  |  |
| Import Database Table 'AssignedDataValues' - success        |  |
| Import Database Table Assigned Datavaldes - success         |  |
| Import Database Table 'AssignedDataResivions' - success     |  |
| Import Database Table 'DefaultDataValues' - success         |  |
| inport balabase table belaatbalaviades saecess              |  |
| IImport Database Table 'DefaultDataValuesHistory' - success |  |

Fig. 2-5: Data successfully imported into database

#### **Creating User for Tool Service Interface**

To use the *Tool Service Interfacesoftware*, the user currently logged on to the laptop/PC has to be entered in the TSI database. The authorized users are stored in the database in the *User* table. A separate entry needs to be added for each user.

If the user currently logged on is not known to the *Tool Service Interface* software the following error message is displayed:

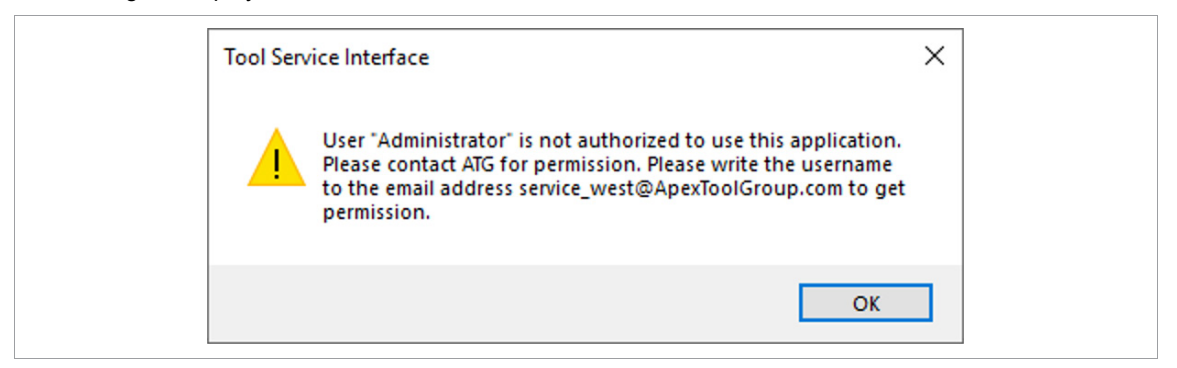

Fig. 2-6: User not recognized

#### Creating new user in database

- Enter an username and press <Create New TSI User>.
  - If the user has been successfully created, the following is displayed in the *Progress* output window:

| Insert User 'Administrator' into TSI Database 'AtgProductionData - successfully' |
|----------------------------------------------------------------------------------|
|----------------------------------------------------------------------------------|

Fig. 2-7: new user in database created successfully

If a user with this username is already stored in the database, a error message is displayed.

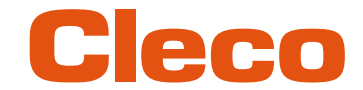

### EN 2.2 Activate License

*Tool Service Interface* is activated with a license via the S168704 *Cleco License Manager* software.

- 1. To license the *Tool Service Interface* software, double-click on the desktop link to start the *Cleco License Manager 2* software.
  - > The licenses already installed are displayed.

| Circon License Manager 2.2.0.16229                                                                                                    |                                                                                                    |                                                                                                    | ×                                                                                                    |
|----------------------------------------------------------------------------------------------------|----------------------------------------------------------------------------------------------------|----------------------------------------------------------------------------------------------------|----------------------------------------------------------------------------------------------------|
|                                                                                                    | Cle                                                                                                    | CO°                                                                                                    |                                                                                                    |
|                                                                                                    | Software So                                                                                                    | olutions                                                                                                    |                                                                                                    |
| Activate / Deactivate License online                                                                                                    | Activate / Deactivate Licens                                                                                                    | se offline                                                                                                    |                                                                                                    |
|                                                                                                    |                                                                                                    |                                                                                                    |                                                                                                    |
| Features installed on HG-INSTAL                                                                                                    | LTEST (D2F5DFAD-AAA                                                                                                    | 8-4E36-9B3E-18DC8540C71F):                                                                                                    | ^                                                                                                    |
| Features installed on HG-INSTAL<br>                                                                                                    | LTEST (D2F5DFAD-AAAA<br>Vers.   Licenses                                                                                                | 8-4E36-9B3E-18DC8540C71F):<br>  Created   Installed                                                                                                    | Expiration                                                                                                    |
| Features installed on HG-INSTAL<br>                                                                                                    | LTEST (D2FSDFAD-AAA)                                                                                                    | 8-4E36-9B3E-18DC8540C71F):<br>Created   Installed  <br>27.03.2023   27.03.2023                                                                                                    | Expiration  <br>01.01.2027                                                                                                    |
| Features installed on HG-INSTAL<br>Name<br> TorqueNet-DataCollection<br> TorqueNet-TraceOverlays                                                                                          | LTEST (D2F5DFAD-AAAH<br>                                                                                                    | -4236-9B3E-18DC8540C71F):<br>  Created   Installed  <br>  27.03.2023   27.03.2023  <br>27.03.2023   27.03.2023                                                                                                    | Expiration  <br>01.01.2027  <br>01.01.2027                                                                                                 |
| Features installed on HG-INSTAL<br>Name<br> TorqueNet-DataCollection<br> TorqueNet-TraceOverlays<br> TorqueNet-MaintenanceAdvisory                                                        | LTEST (D2FSDFAD-AAA<br>  Vers.   Licenses<br>  4.0   100<br>  4.0   *<br>  4.0   *                                                      | B-4E36-9B3E-18DC8540C71F):<br>Created   Installed  <br>  27.03.2023   27.03.2023  <br>27.03.2023   27.03.2023  <br>  27.03.2023   27.03.2023                                                                                                    | Expiration  <br>01.01.2027  <br>01.01.2027  <br>01.01.2027                                                                                 |
| Features installed on HG-INSTAL<br>IName<br>TorqueNet-DataCollection<br>TorqueNet-TraceOverlays<br>TorqueNet-MaintenanceAdvisory<br>TorqueNet-SpC                                         | LTEST (D2F5DFAD-AAAH<br>Vers.   Licenses<br>  4.0   100<br>  4.0   *<br>  4.0   *<br>  4.0   *                                          | -4E36-9B3E-18DC8540C71F):<br>Created   Installed  <br>  27.03.2023   27.03.2023  <br>  27.03.2023   27.03.2023  <br>  27.03.2023   27.03.2023  <br>  27.03.2023   27.03.2023                                                                                                    | Expiration  <br>01.01.2027  <br>01.01.2027  <br>01.01.2027  <br>01.01.2027                                                                 |
| Features installed on HG-INSTAL<br>Name<br> TorqueNet-DataCollection<br> TorqueNet-TraceOverlays<br> TorqueNet-MaintenanceAdvisory<br> TorqueNet-SEC<br> TorqueNet-Email                  | LTEST (D2F5DFAD-AAA<br>  Vers.   Licenses<br>  4.0   100<br>  4.0   *<br>  4.0   *<br>  4.0   *<br>  4.0   *                            | B-4E36-9B3E-18DC0540C71F):<br>Created   Installed  <br>  27.03.2023   27.03.2023  <br>27.03.2023   27.03.2023  <br>1 27.03.2023   27.03.2023  <br>1 27.03.2023   27.03.2023  <br>1 27.03.2023   27.03.2023  <br>2 7.03.2023   27.03.2023                                                                                                    | Expiration  <br>01.01.2027  <br>01.01.2027  <br>01.01.2027  <br>01.01.2027  <br>01.01.2027                                                 |
| Features installed on HG-INSTAL<br>Name<br>TorqueNet-DataCollection<br>TorqueNet-TraceOverlays<br>TorqueNet-MaintenanceAdvisory<br> TorqueNet-SPC<br>TorqueNet-Email<br>TorqueNet-TpsLink | LTEST (D2F5DFAD-AAA)<br>Vers.   Licenses<br>  4.0   100<br>  4.0   *<br>  4.0   *<br>  4.0   *<br>  4.0   *<br>  4.0   *<br>  4.0   *   | B-4E36-9B3E-18DC8540C71F):<br>Created   Installed  <br>27.03.2023   27.03.2023  <br>27.03.2023   27.03.2023  <br>27.03.2023   27.03.2023  <br>27.03.2023   27.03.2023  <br>127.03.2023   27.03.2023  <br>27.03.2023   27.03.2023  <br>27.03.2023  <br>27.03.2023  <br>27.03.2023 | Expiration  <br>01.01.2027  <br>01.01.2027  <br>01.01.2027  <br>01.01.2027  <br>01.01.2027  <br>01.01.2027                                 |
| Features installed on HG-INSTAL<br>Name<br>ITorqueNet-DataCollection<br>ITorqueNet-TraceOverlays<br>ITorqueNet-SPC<br>ITorqueNet-SPC<br>ITorqueNet-SpLink<br>ITorqueNet-ParaChangeHistory | LTEST (D2FSDFAD-AAA)<br>  Vers.   Licenses<br>  4.0   100<br>  4.0   *<br>  4.0   *<br>  4.0   *<br>  4.0   *<br>  4.0   *<br>  4.0   * | B-4E36-9B3E-18DC8540C71F):<br>Created   Installed  <br>1 77.03.2023   27.03.2023<br>  27.03.2023   27.03.2023<br>  27.03.2023   27.03.2023<br>  27.03.2023   27.03.2023<br>  27.03.2023   27.03.2023<br>  27.03.2023   27.03.2023<br>  27.03.2023   27.03.2023<br>  27.03.2023   27.03.2023<br>  27.03.2023   27.03.2023                                                                                                    | Expiration  <br>01.01.2027  <br>01.01.2027  <br>01.01.2027  <br>01.01.2027  <br>01.01.2027  <br>01.01.2027  <br>01.01.2027  <br>01.01.2027 |

#### Fig. 2-8: License Manager

2. To activate the *Tool Service Interface* software, press <Activate / Deactivate License online>. This requires an Internet connection on the laptop/PC.

| ← ⊶ Install / Unin | stall Licenses                                 |             |  |
|--------------------|------------------------------------------------|-------------|--|
| Activation ID      |                                                |             |  |
|                    | <ul> <li>Install</li> <li>Uninstall</li> </ul> |             |  |
|                    |                                                |             |  |
|                    | [                                              | Next Cancel |  |

Fig. 2-9: Activation ID

- 3. Enter the activation key sent by email in the Activation ID input field and confirm with <Next>.
  - > The Tool Service Interface software is registered on the Cleco License Server.
  - > The registration process is displayed in the *Progress* output window.
- 4. To complete the licensing, press <Finish>.
  - > The installed *Tool Service Interface* licenses are displayed in the *Cleco License Manager*.

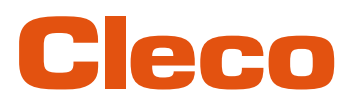

| Concorner License Manager 2.2.0.16229 |                 |                        |                           | $\times$ |
|---------------------------------------|-----------------|------------------------|---------------------------|----------|
|                                       | CI              | eco                    |                           |          |
| ;                                     | Softwa          | re Solutions           |                           |          |
| Activate / Deactivate License online  | Activate / Deac | tivate License offline |                           |          |
| Features installed on HG-INSTALL      | TEST (D2F5)     | DFAD-AAAB-4E36-9B3E-18 | DC8540C71F):              | ^        |
| Name                                  | Vers I L        | censes   Created       | Installed   Evpiration    | 7        |
| Tsi-CounterReset                      | 2.0 1 *         | 05.05.2023             | 29.11.2023   01.01.2026   |          |
| Tsi-MemoryEdit                        | 2.0 1 *         | 1 29.11.2023           | 29.11.2023   01.01.2026   | i        |
| Tsi-LegacyTools                       | 2.0 1 *         | 1 29.11.2023           | 1 29.11.2023   01.01.2026 | i        |
| Tsi-CellCoreTools                     | 2.0 1 *         | 1 29.11.2023           | 29.11.2023   01.01.2026   | i        |
| Tsi-CellTekTools                      | 2.0 1 *         | 29.11.2023             | 29.11.2023   01.01.2026   | i III    |
| Tsi-NeoTekTools                       | 2.0 1 *         | 29.11.2023             | 29.11.2023   01.01.2026   | i III    |
| Tsi-BtsiTools                         | 2.0 1 *         | 29.11.2023             | 29.11.2023   01.01.2026   |          |
| Tsi-BdTools                           | 2.0 1 *         | 29.11.2023             | 29.11.2023   01.01.2026   | 1 II.    |
| Tsi-LiveWireTools                     | 2.0   *         | 29.11.2023             | 29.11.2023   01.01.2026   | 1 II.    |
| Tsi-LiveWireMeasurementSystems        | 2.0 1 *         | 29.11.2023             | 29.11.2023   01.01.2026   | 1        |
| Tsi-Motors                            | 2.0 1 *         | 29.11.2023             | 29.11.2023   01.01.2026   | 1 III    |
|                                       |                 |                        |                           |          |

Fig. 2-10: Tool Service Interface licenses installed

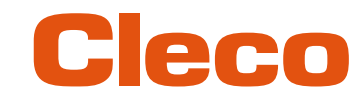

### EN 3

### Operation

Start the Tool Service Interface software by double-clicking on the desktop link.

| <b>G</b> Tool Service Interface |            |             | - 🗆 X |
|---------------------------------|------------|-------------|-------|
| Source                          | Target     |             |       |
| No. Title Value                 | Ne.        | Title Value |       |
| Read Source Tool Memor          | у          |             |       |
| Edit                            | Settings   |             |       |
| Group 15 - 18/48 Tools          | ✓ Com Port | COM6        | ~     |

Fig. 3-1: Tool Service Interface start screen

EN

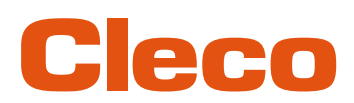

### 4 Troubleshooting

| Problem                 | Possible cause                                                                                | Me | asure                                                                                                    |
|-------------------------|-----------------------------------------------------------------------------------------------|----|----------------------------------------------------------------------------------------------------|
| No valid license found. | License is invalid.                                                                           | ►  | Select the correct license file, see chapter 2.2 Activate License, page 8.                                                   |
| User is not authorized. | User of the software <i>Tool</i><br>Service Interface is<br>not created in the data-<br>base. |    | A separate entry must be created in the database for each user, see <i>Creating User</i> for Tool Service Interface, page 7. |

### **POWER TOOLS SALES & SERVICE CENTERS**

Please note that all locations may not service all products.

Contact the nearest Cleco® Sales & Service Center for the appropriate facility to handle your service requirements.

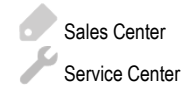

### NORTH AMERICA | SOUTH AMERICA

DETROIT, MICHIGAN Apex Tool Group 2630 Superior Court Auburn Hills, MI 48236 Phone: +1 (248) 393-5644 Fax: +1 (248) 391-6295

### LEXINGTON,

SOUTH CAROLINA Apex Tool Group 670 Industrial Drive Lexington, SC 29072 Phone: +1 (800) 845-5629 Phone: +1 (919) 387-0099 Fax: +1 (803) 358-7681 MEXICO Apex Tool Group Vialidad El Pueblito #103 Parque Industrial Querétaro Querétaro, QRO 76220 Mexico Phone: +52 (442) 211 3800 Fax: +52 (800) 685 5560

### EUROPE | MIDDLE EAST | AFRICA

FRANCE Apex Tool Group SAS 25 Avenue Maurice Chevalier - ZI 77330 Ozoir-La-Ferrière France Phone: +33 1 64 43 22 00 Fax: +33 1 64 43 17 17

#### ASIA PACIFIC-

AUSTRALIA Apex Tool Group 519 Nurigong Street, Albury NSW 2640 Australia Phone: +61 2 6058 0300

#### Apex Tool Group GmbH Industriestraße 1 73463 Westhausen

GERMANY

CHINA

Apex Power Tool Trading

Pu Dong New Area, Shanghai

(Shanghai) Co., Ltd.

China 201203 P.R.C.

Fax: +86 21 60880298

Phone: +86 21 60880320

2nd Floor, Area C

177 Bi Bo Road

Germany Phone: +49 (0) 73 63 81 0 Fax: +49 (0) 73 63 81 222

#### HUNGARY Apex Tool Group Hungária Kft. Platánfa u. 2 9027 GyörHungary Phone: +36 96 66 1383 Fax: +36 96 66 1135

INDIA Apex Power Tool Trading Private Limited Gala No. 1, Plot No. 5 S. No. 234, 235 & 245 Indialand Global Industrial Park Taluka-Mulsi, Phase I Hinjawadi, Pune 411057 Maharashtra, India Phone: +91 020 66761111

#### JAPAN

Apex Tool Group Japan Korin-Kaikan 5F, 3-6-23 Shibakoen, Minato-Ku, Tokyo 105-0011, JAPAN Phone: +81-3-6450-1840 Fax: +81-3-6450-1841

### KOREA

Apex Tool Group Korea #1503, Hibrand Living Bldg., 215 Yangjae-dong, Seocho-gu, Seoul 137-924, Korea Phone: +82-2-2155-0250 Fax: +82-2-2155-0252

## Cleco

Apex Tool Group, LLC Phone: +1 (800) 845-5629 Phone: +1 (919) 387-0099 Fax: +1 (803) 358-7681 www.ClecoTools.com www.ClecoTools.de

1223 | Cleco is a registered trademark of Apex Brands, Inc. | © 2023